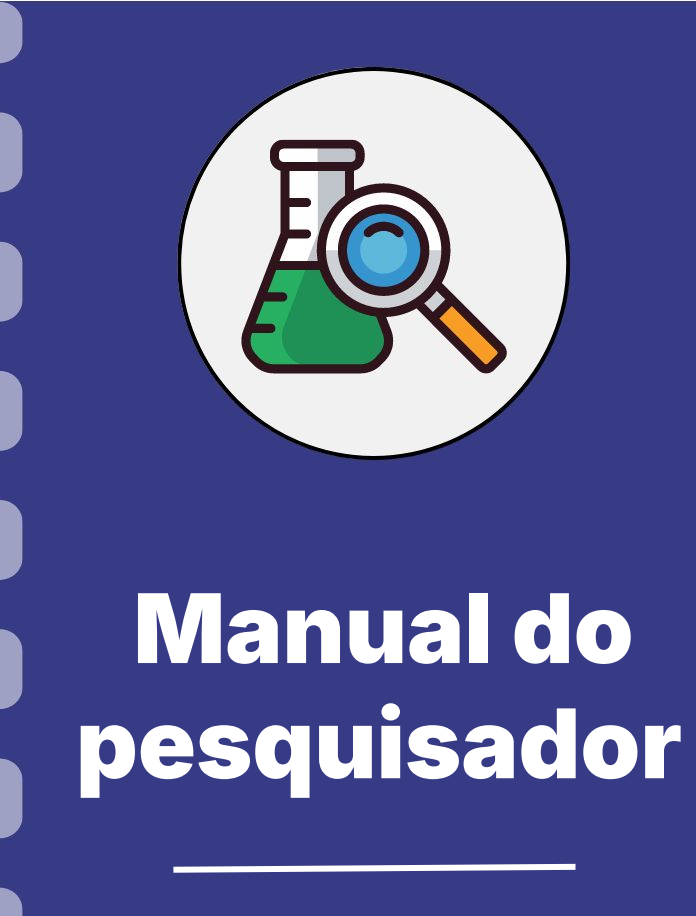

# Atualização de cadastro e documentos pessoais no SigFundect

Atualização: 28/08/2024

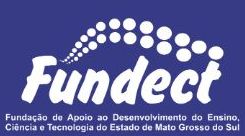

#### Acessando o SigFundect

- 1. Acessar o SIGFUNDECT através do link;
- A tela inicial da Área Restrita do Pesquisador será carregada.
   Clique em "Atualizar Cadastro" (a), no menu lateral da página

| Fú       | ndect                                                                                                    | Menu Inicial<br>Bem vindo(a) Gabriela Carolina S                                                                                                    | Cadastro    | Correio<br>uear em: <mark>04:58:00</mark>        | Bloquear tela<br>Horário do Servior: | Sair<br>03:04:10 |
|----------|----------------------------------------------------------------------------------------------------|----------------------------------------------------------------------------------------------------|-------------|--------------------------------------------------|--------------------------------------|------------------|
| Avis     | OS<br>Política de Privacidade:                                                                                                    |                                                                                                    |             | Dados Pesso<br>Atualizar Cada                    | ais (a                               | )                |
|          | A Fundação de Apoio ao Desenvolvimento do Er<br>Sul (Fundect) reconhece a importância da privac<br>usuários. Esta Política de Privacidade tem como<br>protegemos os dados fornecidos pelos usuários | nsino, Ciência e Tecnologia do Estado de Mato Grosso<br>cidade e da segurança das informações pessoais de se<br>objetivo informar como coletamos, utilizamos e<br>em nossas plataformas. Leia mais | o do<br>eus | Atualizar Curr<br>Alterar Senha<br>Envio de Docu | ículo Lattes<br>umentos Pessoais     | 9                |
| <b>A</b> | Caro Pesquisador, a sua situação encontra-se ir<br>Contas e/ou do Relatório Técnico.                                                                                                    | regular devido ao atraso do envio da Prestação de                                                                                                    |             | Termos e Con<br>Correio                          | dições de Uso                        |                  |

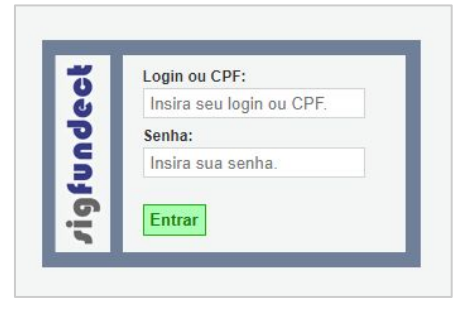

#### Preenchendo o Formulário

O formulário de atualização será carregado:

- Revise todos os dados para confirmar que estão corretos. Caso seja necessário, corrija alguma informação;
- 2. O link para o currículo Lattes é obrigatório e, em diversos editais, é critério para elegibilidade sua atualização. Dessa forma mantenha o currículo Lattes atualizado e atente-se que a plataforma tem até 48h para validar essas informações e deixá-las disponíveis para consulta
- **3.** Itens com asterisco (\*) são obrigatórios.

| tualizar Cadastro    |                        |                   |
|----------------------|------------------------|-------------------|
| ATUALIZAR CADASTRO   | )                      |                   |
| )s campos marcados o | om * são obrigatórios. |                   |
| — Dados Pessoais ——  |                        |                   |
| Nome Completo *      |                        |                   |
| Nome Social          |                        |                   |
| CPF                  |                        |                   |
| RG*                  |                        |                   |
| Orgão Emissor*       | SSP UF*                | Sem Foto          |
| Data de Emissão *    |                        |                   |
| E-mail*              |                        | Foto Escolher Arg |
| Sexo*                | O Masculino            |                   |

#### Preenchendo o Formulário: Nível acadêmico e Área de Conhecimento

O preenchimento da informação do **Nível acadêmico** é de extrema importância, uma vez que os Editais podem exigir determinada formação para que o pesquisador possa participar. Além disso, esta informação é puxada **automaticamente** em outras funcionalidades após a aprovação do projeto, como no caso de Requisição de Bolsas de Estudo, e no caso de não estar preenchida, pode acarretar em problemas nos formulário.s

- 1. Selecione o nível de sua formação mais alta;
- 2. Selecione, pelo menos, uma área de conhecimento referente à sua formação.

| Nível Acadêmico *      | Mestrado 🗸                           |            |
|------------------------|--------------------------------------|------------|
| Área de Conhecimento 1 | Ciências Biologicas » Biologia Geral | [Escolher] |
| Área de Conhecimento 2 |                                      | [Escolher] |
| Área de Conhecimento 3 |                                      | [Escolher] |

### Atualização de cadastro: Dados profissionais

#### Atualização de Dados profissionais

Nesta seção são atualizados os "**Dados Profissionais**", onde é possível selecionar a instituição que possui vínculo e o tipo possível.

Esta atualização é importante pois alguns editais consideram obrigatório possuir vínculo empregatício com uma instituição. Caso haja algum dúvida sempre consulte o Edital de interesse.

Assim, revise estes dados com atenção.

| — Vinculo Institucional —  |                     |   |
|----------------------------|---------------------|---|
| Tem Vinculo Institucional? | *   Sim   Não       |   |
| — Dados Profissionais —    |                     |   |
| [Escolher Instituição]     |                     |   |
| Instituição/Empresa * I    |                     |   |
| Unidade/Departamento * 1   |                     |   |
| Vínculo Institucional *    | CLT                 | ~ |
| Gera Vínculo Empregatício  | ? <sup>∗</sup> OSim |   |
| Tempo de Serviço           |                     |   |
| Regime de Trabalho         | Selecione V         |   |
| Função/Cargo Atual         |                     |   |
| Tempo na Função            |                     |   |

# Atualização de cadastro: Escolhendo a Instituição

#### Escolhendo a Instituição

- 1. Clique em "Sim" para expandir a seção de Dados profissionais.
- 2. Em seguida clique em "Escolher Instituição";
- O sistema irá exibir uma janela com uma ferramenta de busca. Insira o nome ou sigla da instituição de vínculo que deseja e clique em buscar;
- **4.** Se a instituição **estiver cadastrada** no sistema, basta clicar no nome da instituição desejada.
  - a. No caso de Instituições que possuam mais de uma unidade, campus etc, atente-se para selecionar a Instituição/Unidade correta.

| — Vínculo Institucional ——  |     |       |
|-----------------------------|-----|-------|
| Tem Vínculo Institucional?* | Sim | ○ Não |
| — Dados Profissionais ——    |     |       |
| [Escolher Instituição]      |     |       |

|                                                                                 | Buscar Instituições             |
|---------------------------------------------------------------------------------|---------------------------------|
| Nome/Sigla: * UFMS                                                              | Buscar Fechar                   |
| Registros encontrados: 1                                                        | 1                               |
| Universidade Federal de Mat<br>Campus de Bonito<br>Bonito / MS                  | to Grosso do Sul - (UFMS)       |
| Universidade Federal de Mat<br>Campus de Chapadão do Su<br>Chapadao do Sul / MS | to Grosso do Sul - (UFMS)<br>Il |

#### Vínculo Empregatício

Caso o edital de seu interesse tenha como obrigatoriedade vínculo empregatício, atualize esta seção clicando sobre a opção "**Gera Vínculo Empregatício**", e informar os dados solicitados.

| Gera Vínculo Empregatíci | o? *●Sim ○ Não   |
|--------------------------|------------------|
| Tempo de Serviço *       | 1 ano            |
| Regime de Trabalho *     | Tempo Integral 🗸 |
| Função/Cargo Atual *     | Professor        |
| Tempo na Função *        | 1 ano            |

#### Finalizando o processo de atualização

Para salvar as alterações no fim do formulário clique em "Atualizar Cadastro".

| Correspondência                                  |                             |
|--------------------------------------------------|-----------------------------|
| Endereço preferencial para correspondência  Resi | idencial O Profissional     |
| Deseja receber informativo da Fundação? O Sim 🖲  | Nao                         |
|                                                  | Atualizar Cadastro Im rimir |

Atualize seu cadastro no Sigfundect sempre que houver alguma mudança em seus dados pessoais.

# Atualização de documentos

Além dos dados pessoais, é preciso atualizar os documentos pessoais, como CPF e comprovante de titulação acadêmica, entre outros. Esses documentos são pedidos no Edital de uma chamada e, por isso, é necessário que estejam inseridos no SigFundect. Confira o passo a passo a seguir para realizar esse procedimento

#### Acessando o SigFundect

- 1. Acessar o SIGFUNDECT através do link;
- A tela inicial da Área Restrita do Pesquisador será carregada. Clique em "Envio de Documentos Pessoais" (a), no menu lateral da página

| Fundect                                                                                                    | Menu Inicial Ca<br>Bem vindo(a)                                                                                                    | adastro Correio Bloquear tela Sair<br>) irá bloquear em: 04:58:00 Horário do Servidor: 03:04:10 |
|----------------------------------------------------------------------------------------------------|----------------------------------------------------------------------------------------------------|-------------------------------------------------------------------------------------------------|
| Avisos<br>Política de Privacidade:                                                                                                    |                                                                                                    | Dados Pessoais     Atualizar Cadastro                                                           |
| A Fundação de Apoio ao Desenvolvimento<br>Sul (Fundect) reconhece a importância da<br>usuários. Esta Política de Privacidade tem<br>protegemos os dados fornecidos pelos usu | do Ensino, Ciência e Tecnologia do Estado de Mato Grosso do<br>privacidade e da segurança das informações pessoais de seus<br>como objetivo informar como coletamos, utilizamos e<br>iários em nossas plataformas. Leia mais | Atualizar Currículo Lattes<br>Alterar Senha<br>Envio de Documentos Pessoais                     |
| Caro Pesquisador, a sua situação encontra<br>Contas e/ou do Relatório Técnico.                                                                                               | -se irregular devido ao atraso do envio da Prestação de                                                                                                    | Termos e Condições de Uso (a)                                                                   |

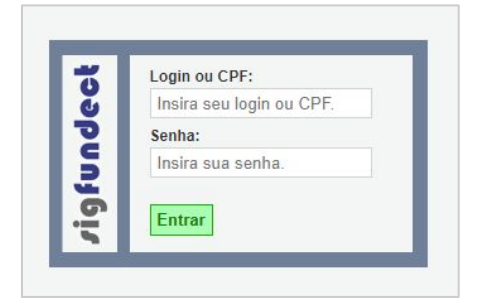

#### Inserindo os documentos

- 1. A tela para inserção dos documentos será carregada
  - **a.** Caso já tenha enviado um documento anteriormente ele aparecerá listado **(a)**. É possível clicar no documento para baixá-lo e conferi-lo.
  - Caso deseje excluir algum documento basta clicar sobre o X vermelho ao lado do nome do documento

| E <b>nvio de Docum</b><br>É necessário que o l | entos Pessoais<br>Documento esteja no formato indicado antes de anexá-lo. |
|------------------------------------------------|---------------------------------------------------------------------------|
| Tipo de<br>Documento                           | Certificação de Formação CERNE (.pdf)                                     |
| Arquivo                                        | Escolher Arquivo Nenhum arquivo escolhido                                 |
| 2                                              | Enviar Cancelar                                                           |
| (a)                                            | Documentos Pessoais Enviados                                              |
|                                                | RG - 19/12/2023 10:11:53 👪                                                |
|                                                | Fechar                                                                    |

#### Inserindo os documentos

- **1.** Para inserir um documento basta selecionar qual deseja entre a lista **(a)**.
  - **a.** Confira sempre quais documentos são requisitados no Edital de interesse.
- Após selecionar, clique em "Escolher Arquivo" (b) para carregá-lo a partir de seu computador.
  - a. Atente-se para o formato aceito do documento, normalmente em .pdf
- 3. Após a escolha do documento, clique em "Enviar".
- Aguarde o documento ser carregado e uma mensagem de confirmação aparecerá. Clique em "Ok" (c).
- Repita o processo para todos os documentos desejados e ao finalizar, cliqu em "Fechar".

| sigfund | lect.ledes.net diz         |        |
|---------|----------------------------|--------|
| Docume  | ento Inserido com Sucesso! |        |
|         | (c)                        | <br>ОК |
|         | (c)                        | <br>C  |

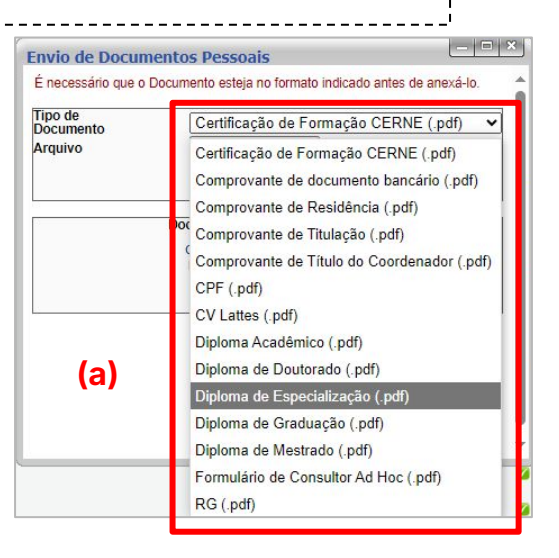

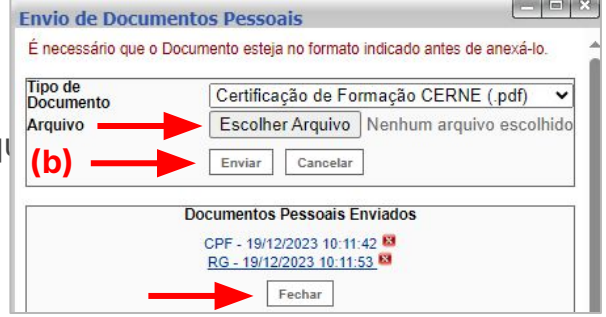

# Cadastramento de Instituição

Se a instituição **não estiver cadastrada** no sistema, é necessário entrar em **contato com a Fundect** ou realizar **pré-cadastro da instituição**, para inserção da mesma no sistema. Para isso, siga os passos a seguir

# Escolhendo a Instituição: Pedido de cadastro

#### Escolhendo a Instituição: Cadastro pela Fundect

Entre em contato por telefone ou e-mail, disponíveis ao final deste documento caso queira **realizar o pedido de cadastro para a Fundect**. Informar os seguintes dados para cadastro:

- Nome da instituição e sigla, se houver;
- CNPJ da instituição
- Endereço da instituição
- Telefone da instituição
- Nome da Unidade
- Endereço e número da Unidade
- Estado e Município da Unidade

# Escolhendo a Instituição: Pré Cadastro

#### Escolhendo a Instituição: pré cadastro

Caso opte por realizar o pré-cadastro da instituição:

- 1. Clique sobre a opção "Cadastrar Instituição" ;
- Uma janela será aberta pedindo o nº do CNPJ da Instituição a ser cadastrada. Nesse momento é possível saber se a Instituição, isso é, o CNPJ, já está cadastrado com outro nome e/ou sigla;
  - a. Caso a instituição seja estrangeira clique sobre o botão "**Instituição estrangeira**"

| Nome/Sigla: * 22222222<br>Buscar Fech |    |
|---------------------------------------|----|
| Buscar Fech                           |    |
|                                       | ar |
| Registros encontrados: 0              |    |

|         |             | Ca      | dastrar Instituição Sugerida |
|---------|-------------|---------|------------------------------|
| CNPJ* : | 00.000.000/ | 0000-00 | Buscar                       |
|         |             | Voltar  | Inst. Estrangeira            |

- Para instituição brasileira, caso o CNPJ não seja encontrado, novas informações serão pedidas para a realização do pré-cadastro da instituição (a).
- Para instituição estrangeira (b), serão pedidas informações, sem a inclusão do CNPJ, para realização do pré-cadastro da instituição.
- Preencha as informações e clique em Cadastrar Instituição (c).

| Estrangeira:                          | <mark>⊿</mark> (b) |   |  |
|---------------------------------------|--------------------|---|--|
| País:                                 |                    |   |  |
| Nome* :                               |                    |   |  |
| Sigla* :                              |                    |   |  |
| Dependência<br>Administrativa         | Selecione          | ~ |  |
| IES (Inst. de<br>Ensino<br>Superior): |                    |   |  |
| Fins<br>Lucrativos:                   |                    |   |  |

|              | Cadastrar Instituição | Sugerida   |
|--------------|-----------------------|------------|
| CNPJ* :      | 00.000.011/1111-11    | Buscar (a) |
| Estrangeira: | 0                     |            |
| Nome* :      |                       |            |
| Sigla* :     |                       |            |
| Dependência  |                       |            |

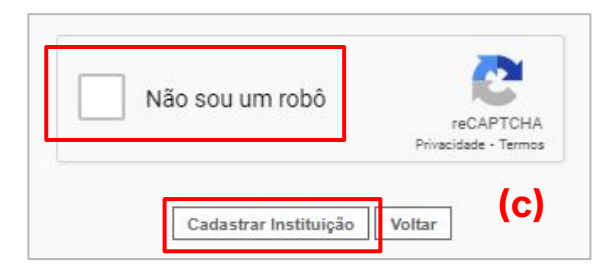

# Atualização de cadastro: Pré Cadastro de Unidade

#### Pré-cadastro da Unidade

- 1. Após clicar em Cadastrar Instituição, uma nova janela será aberta para cadastramento da Unidade.
  - **a.** Caso a Instituição **possua mais de uma unidade ou campus**, preencha as informações correspondentes;
  - b. Caso a instituição não possua mais de uma unidade, preencha as informações da mesma forma que foram preenchidas para o pré-cadastro da Instituição. Clique em Cadastrar.
- 2. Após o pré-cadastro da instituição e da unidade, o pesquisador deverá contatar a Fundect (contatos ao final deste documento), para realizar o pedido de **ativação da instituição e unidade**:
  - a. Sem essa ativação o pesquisador não poderá concluir a atualização do cadastro;
  - b. Com a ativação realizada, o pesquisador pode dar prosseguimento ao preenchimento do cadastro de pesquisador e finalizar a atualização.

# Em caso de dúvidas...

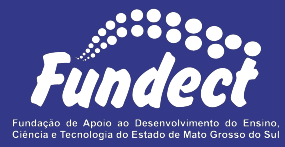

**Fundect - Geral** (67) 3316-6700

Gerência de Projetos 3316-6725 (Whatsapp) fundectprojetos@gmail.com

Gerência de Bolsas

3316-6715 3316-6703 (Whatsapp) bolsas.fundect@gmail.com

Gerência de Inovação 3316-6723 (Whatsapp) inovacao.fundect@gmail.com